Arbeiten mit dem Assistenten

# *Eine eigene Homepage ganz auf die Schnelle*

Nachdem Sie die Arbeitsoberfläche von FrontPage 2000 kennengelernt haben, wollen wir Ihnen in diesem Kapitel das erste Projekt vorstellen.

Am leichtesten lassen sich die Prinzipien vorstellen, wenn fertige Seiten verändert werden. Deshalb wollen wir für unsere erste Homepage den Assistenten von FrontPage 2000 zu Hilfe nehmen und anschließend die automatisch erstellten Seiten an unsere Bedürfnisse anpassen.

# Arbeiten mit dem Assistenten

1 Rufen Sie die Funktion Datei/Neu/Web auf. 2 Im nebenstehend abgebil-2 X deten Dialogfeld können Sie **1**1 詳 die Art des Webs auswählen. 8 8 ndenuri Wir haben uns hier für die Op-8 101 8 ٥Ň ٠ tion Persönliches Web entschieden. **3** Unter der Option Adresse des neuen Webs Adresse des neuen Webs angeben angeben können Sie angeben, wo der Ordner D: Meine Webs ٠ für die Dateien des Webs angelegt werden Zum aktuellen Web hingufüger soll.

Sehen wir uns die Arbeitsschritte an, die zum Erstellen der eigenen Homepage notwendig sind.

#### Ein neuer Ordner

Ist die Option *Zum aktuellen Web hinzufügen* deaktiviert, wird auf der Festplatte ein neuer Ordner angelegt. In diesem Ordner werden automatisch verschiedene Unterordner erstellt. Sie können die Struktur mit dem Windows-Explorer betrachten.

> **4** Bei der ausgewählten Vorlage gibt es durch den Assistenten keine weitere Nachfrage – bei anderen Vorlagentypen werden einige zusätzliche Fragen gestellt.

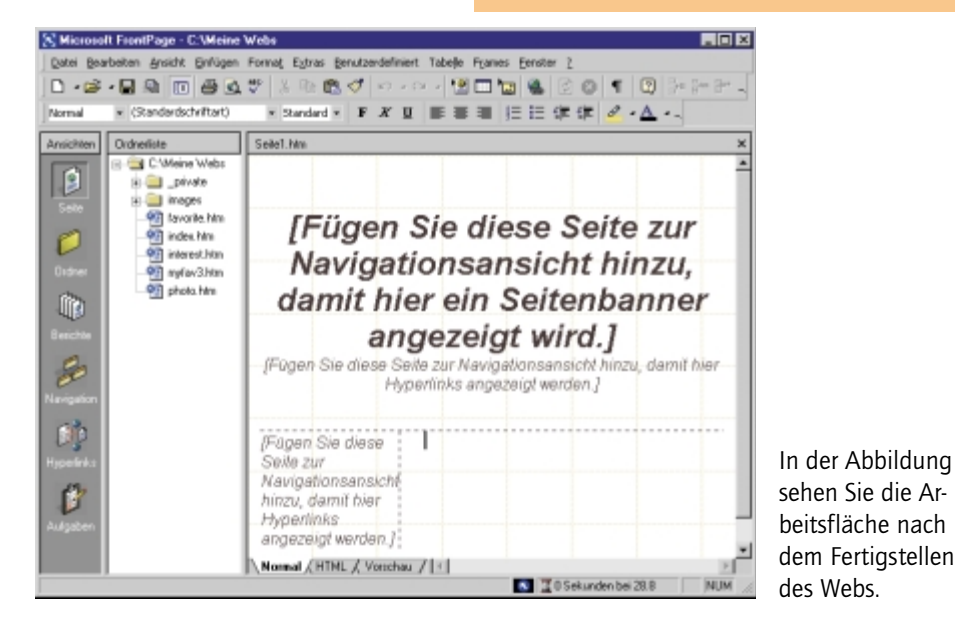

# Viel zu sehen: Die fertigen Dateien

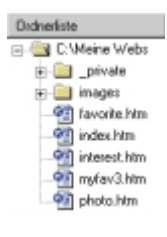

In der Ordnerliste sehen Sie, daß FrontPage 2000 automatisch mehrere HTML-Dateien erstellt hat – insgesamt sind es bei unserem Beispiel fünf Dateien.

Auf der Arbeitsfläche ist zunächst eine leere Seite geöffnet. Dies ist eine Standardseite, die erst gespeichert werden muß, wenn Sie dort Veränderungen vorgenommen haben. Die Standardseite gleicht in ihrem Aussehen den anderen Seiten des Webs. Da wir diese Seite nicht benötigen, kann sie geschlossen werden.

## Arbeiten mit dem Assistenten

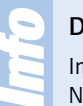

#### **Die Startseite**

In jedem Web gibt es eine Seite, von der alles ausgeht. Diese Startseite trägt den Namen *index.htm*.

Wenn Sie mit Ihrem Webbrowser – zum Beispiel dem Microsoft Internet Explorer – die Startseite *index.htm* aufrufen, sehen Sie folgendes Bild:

| Homepage  <br>Datei Beate | discosoft laternet Explorer Explorer Ren X<br>len Anicht Excolen Extra: 2                                                                                        |
|---------------------------|----------------------------------------------------------------------------------------------------|
| ] <b>\$</b> 2 • -> •      | 387 38 3 8 4 5 · 3 8 ·                                                                                                    |
|                           | Homepage                                                                                                    |
| Interessen<br>Eotoalburn  | Willkommen auf meiner Website!                                                                                                    |
| Favoriten                 | Die Homepage ist das Aushängeschild Ihrer Website. Sie informiert<br>Besucher über den Zweck der Site und vermittelt einen Eindruck vom Still.                   |
|                           | Für eine Schritt-für-Schritt-Anleitung, wie diese Site erstellt wurde, siehe<br>Kapitel Praktische Übungen im Handbuch Erste Schritte mit<br>Microsoft FrontPage |
|                           | Stand: 14.03.99                                                                                                    |
|                           | FrontPager                                                                                                    |
| 1                         | Abeloplaiz                                                                                                    |

Auch ohne jegliche Änderung sind die generierten Seiten funktionstüchtig. Probieren Sie es aus: Wenn Sie auf einen der Hyperlinks klicken, wechseln Sie zu einer anderen Seite. Die Hyperlinks erkennen Sie an dem veränderten Mauszeiger, den Sie im nebenstehenden Bild sehen.

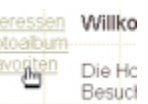

Auf den Inhaltsseiten sehen Sie die Navigationsleisten, über die Sie zu den anderen Seiten des Webs wechseln können. In unserem Beispiel (Abbildung nächste Seite) ist sie im Kopfbereich untergebracht.

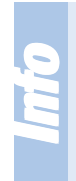

#### Verschiedene Hyperlinks

In den beiden Beispielen haben Sie die verschiedenen Arten von Hyperlinks gesehen. Auf der Homepage wurden Textlinks verwendet, auf der Inhaltseite mußte dagegen ein Bild angeklickt werden. Texte und Bilder können nämlich gleichermaßen als Hyperlinks eingesetzt werden.

|                      |                                                                                                    | Favo                                                                  | riten                                                          |                                           |
|----------------------|----------------------------------------------------------------------------------------------------|-----------------------------------------------------------------------|----------------------------------------------------------------|-------------------------------------------|
|                      | Home .                                                                                                    | Interessen                                                            | Fotoalburn                                                     | Favoriten                                 |
|                      |                                                                                                    |                                                                       |                                                                |                                           |
| erti j               | gen Sie eine Liste I<br>ren Websites hinzu                                                                                    | hrer Lieblingssites                                                   | im WWW an. Fügen :<br>bestehende, indem 9                      | Sie Hyperlinks zu<br>Sie den Text markier |
| ertig<br>nde<br>nd e | gen Sie eine Liste I<br>ren Websites hinzu<br>uus dem Menü <b>Einf</b>                                                        | hrer Lieblingssites<br>oder ersetzen Sie<br>ügen den Befehl H         | im WWW an. Fügen:<br>bestehende, indem S<br>lyperlink wählen.  | Sie Hyperlinks zu<br>Sie den Text markier |
| ertig<br>nde<br>nd e | gen Sie eine Liste I<br>ren Websites hinzu<br>us dem Menü <b>Einf</b><br>The Microsoft Net                                    | hrer Lieblingssites<br>oder ersetzen Sie<br>ügen der Befehl H<br>work | im WWW an. Fügen :<br>bestehende, indem S<br>lyperlink wählen. | Sie Hyperlinks zu<br>Sie den Text markier |
| ertig<br>nde<br>nde  | pen Sie eine Liste I<br>ren Websites hinzu<br>us dem Menü <b>Einf</b><br><u>The Microsoft Net</u><br><u>Yahool Deutschlar</u> | hrer Lieblingssites<br>oder ersetzen Sie<br>Wgen den Befehl H<br>work | im WWW an. Fügen :<br>bestehende, indem S<br>lyperlink wählen. | Sie Hyperlinks zu<br>Sie den Text markier |

# Meins soll's sein – Seiten anpassen

Die fertig generierten Seiten sehen auf Anhieb schick aus – und sie funktionieren auch, wie Sie gerade festgestellt haben. Aber das nutzt uns noch wenig – schließlich soll es ja unsere eigene Seite werden – und dazu gehören natürlich auch die eigenen Daten. Standardmäßig sind die Seiten erst einmal mit Platzhaltern gefüllt.

Meist sagen die Blindtexte bereits aus, welche Inhalte dort eingefügt werden sollen. In den folgenden Arbeitsschritten sollen die Seiten nun an die eigenen Bedürfnisse angepaßt werden.

# Seiten zum Bearbeiten öffnen

Als erste Seite soll die Homepage angepaßt werden. Sehen wir uns die notwendigen Arbeitsschritte an.

| Ordnetiste        | ] |
|-------------------|---|
| 🖃 🥘 C: Weine Webc | 1 |
| 🖲 🦲 _private      | L |
| 🛞 🧰 inages        | L |
| - 1avoeite.htm    | L |
| 🐏 index.htm       | L |
| 📲 interest html   | L |
| - 1 myfav 3.htm   | L |
| - Pi photo.htm    |   |

**1** Klicken Sie in der Ordnerliste doppelt auf die Datei *index.htm*.

**2** Damit öffnen Sie die Datei zum Bearbeiten im rechten Fenster – Sie sehen die geöffnete Datei im nächsten Bild.

# Die Struktur der Dokumente

| index.htm                            |                                                                                                    | × |
|--------------------------------------|----------------------------------------------------------------------------------------------------|---|
|                                      | Homepage                                                                                                    | 1 |
| (Bearbeile                           | n Sie die Eigenschaften dieser Navigationsleiste, damit hier Hyperlinks<br>angezeigt werden J                                                                                       |   |
| Interessen<br>Fotoalbum<br>Eavoriten | Willkommen auf meiner Website!<br>Die Homepage ist das Aushängeschild Ihrer Website. Sie informiert<br>Besucher über den Zweck der Site und vermittelt einen Eindruck vom<br>Stil.  |   |
|                                      | Für eine Schritt-für-Schritt-Anleitung, wie diese Site erstelt wurde, siehe<br>Kapitel Praktische Übungen im Handbuch Erste Schritte mit<br>Microsoft FrontPage.<br>Stand: 15.03.99 |   |
| Normal (HTM                          | FrontPage                                                                                                    | 1 |

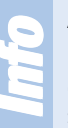

#### Anderes Aussehen

Es fällt auf, daß die Seite anders als im Webbrowser aussieht. Das liegt daran, daß einige Hinweise in der Datei enthalten sind – zum Beispiel für die Navigationsleisten. Sie erkennen die nicht sichtbaren Bemerkungen an den eckigen Klammern.

# Die Struktur der Dokumente

Die neu erstellten Webseiten sind alle mit derselben Struktur versehen.

Sie bestehen aus drei Teilen: einem Kopfbereich, einem Rand an der linken Seite und dem größten Bereich rechts, in dem die eigentlichen Inhalte der Seiten untergebracht sind.

| Interessen A | Willkom  |
|--------------|----------|
| Eavoriten    | Die Home |
|              | Stil.    |

Sie erkennen die Bereiche im Dokument an der gestrichelten Linie – wie im vorangegangenen Bild abgebildet.

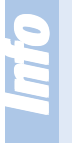

#### **Gleiches Layout**

Diese Randbereiche werden zentral gesteuert. Ändern Sie eine Seite, können Sie alle anderen Seiten gleichzeitig mit verändern. Das erspart das lästige Bearbeiten vieler einzelner Webseiten.

# **Randbereiche anpassen**

Folgende Arbeitsschritte sind zum Ändern der Randbereiche notwendig:

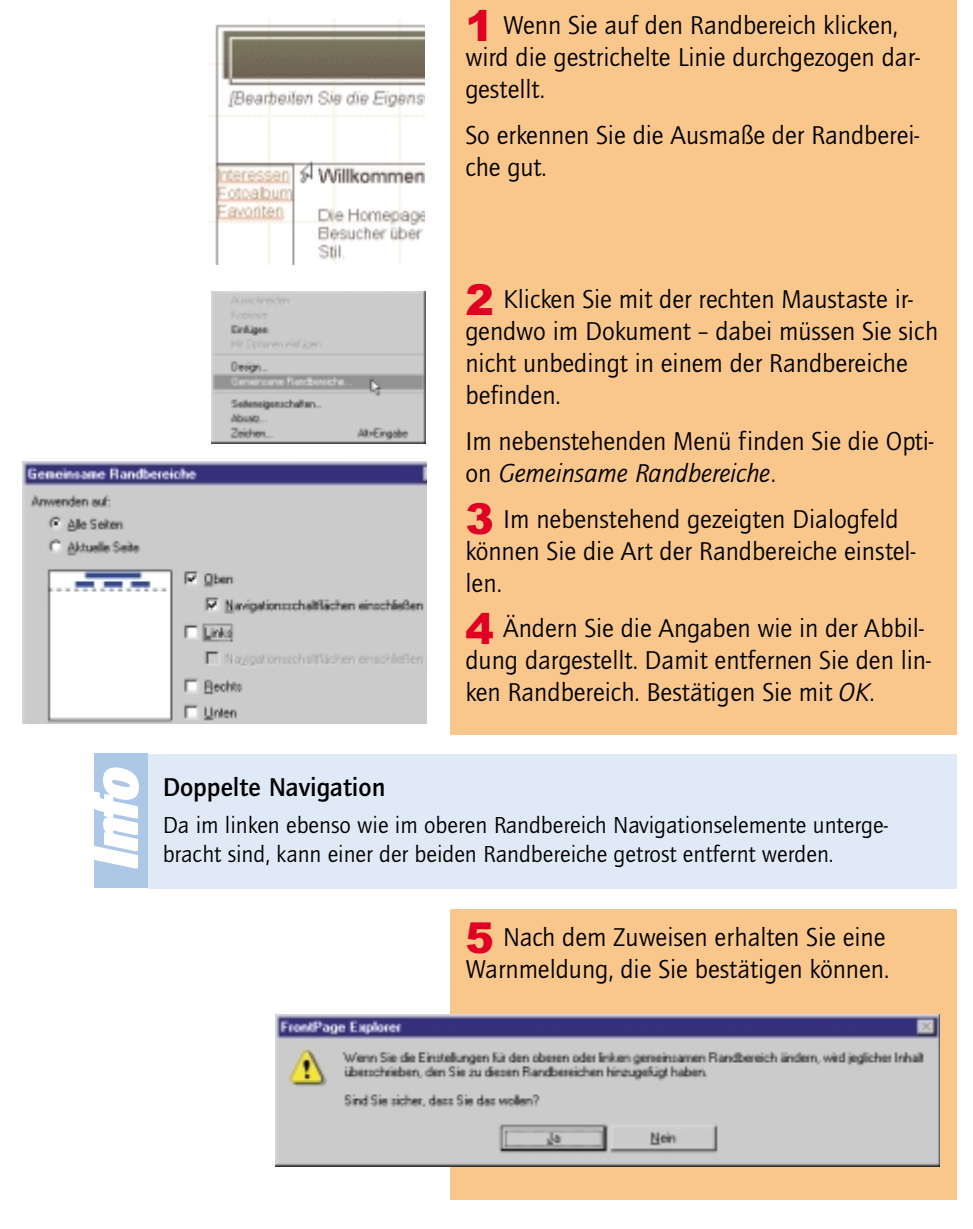

# Vorwärts – Rückwärts: Die Navigationsleiste anpassen

| indechtn X                                                                                                    | 6 In der Homepage se-      |
|----------------------------------------------------------------------------------------------------|----------------------------|
|                                                                                                    | hen Sie, daß nun der linke |
| Нотераде                                                                                                    | Kanubereich Ternt.         |
| поттераве                                                                                                    | Wenn Sie eine der ande-    |
| Bearbeiten Sie die Eigenschaften dieser Navigationsleiste, damit hier Hyperlinks<br>annazeint werden 1                                                         | ren Seiten öffnen, werden  |
| ungezeigi werden ij                                                                                                    | Sie bemerken, daß dort     |
| Willkommen auf meiner Website!                                                                                                    | ebenfalls die Randberei-   |
| Die Homepage ist das Aushängeschild Ihrer Website. Sie informiert Besucher über<br>den Zweck der Site und vermittelt einen Eindruck vom Stil.                  | che entfernt wurden.       |
| Für eine Schritt-für-Schritt-Anleitung, wie diese Site erstellt wurde, siehe Kapitel<br>Praktische Übungen im Handbuch Erste Schritte mit Microsoft FrontPage. |                            |
| Stand: 18.03.99                                                                                                    |                            |
| FrontPage                                                                                                    |                            |
| Normal / HTML / Vonchau / 1                                                                                                    |                            |

# Vorwärts – Rückwärts: Die Navigationsleiste anpassen

Da wir den linken Randbereich entfernt haben, kann unser zukünftiger Webbesucher wenig mit unseren Seiten anfangen – die anderen Seiten sind nämlich von der Homepage aus nicht mehr erreichbar.

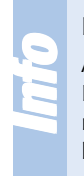

#### Erreichbarkeit beachten

Achten Sie beim Gestalten von Webseiten immer darauf, daß – ausgehend von der Homepage – alle Seiten des Webs über Navigationselemente erreicht werden können. Ob es sich dabei um Text-Hyperlinks oder anklickbare Bilder handelt, spielt keine Rolle.

Nun soll die Navigationsleiste im Kopfbereich so verändert werden, daß der Besucher die anderen Seiten wieder erreichen kann. Dazu sind folgende Arbeitsschritte notwendig:

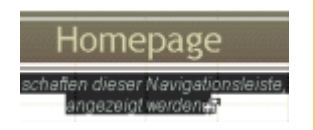

**1** Im Kopfbereich sehen Sie einen erläuternden Text für die Navigationsleiste. Wenn Sie den Mauszeiger darüber halten, sehen Sie das nebenstehend abgebildete Symbol.

| C Upergeoidnete Ebene        | Zuolitzikhe Seiterc   |
|------------------------------|-----------------------|
| Gleiche Ebereit              | Homepage              |
| C Zurück und Weiter          | 🔽 Übergeordnete Seite |
| C Untergeordhete Ebene       |                       |
| <br>C Dente Ebere            |                       |
| <br>C Der Honepage untergece | dnete Seiten          |

| Hinzuburugende Hypelenka |                             |                        |
|--------------------------|-----------------------------|------------------------|
|                          | C Übergeordnete Ebene       | Zusätzliche Seiter:    |
|                          | C Gleiche Ebene             | Hogepage               |
|                          | C Zurück und Weiter         | 17 Übgrgeordnete Seite |
|                          | C Untergeordnete Ebene      |                        |
|                          | C Oberste Ebene             |                        |
|                          | (F Der Howenane unterneuter | inate Saiteri          |

**2** Klicken Sie dann doppelt darauf.

**3** Damit öffnen Sie ein Dialogfeld, in dem Sie die Art der Navigation einstellen können. Symbole verdeutlichen die Auswirkungen.

**4** Markieren Sie die Option *Der Homepage untergeordnete Seiten* – Sie sehen das im linken Bild.

**5** Nach dem Bestätigen über die *OK*-Schaltfläche sollten Sie die folgende Ansicht erhalten. Sie sehen jetzt vier anklickbare Bilder zur Navigation.

|      | Home       | epage     |           |
|------|------------|-----------|-----------|
| Home | Interessen | Fotoalbum | Favoriten |
|      |            |           |           |

# **Links testen**

Klar, daß wir nun erst einmal ausprobieren wollen, ob die Navigationsleiste auch richtig funktioniert. Dazu könnten Sie Ihren bevorzugten Webbrowser starten und die Datei *Index.htm* aufrufen – es geht aber auch einfacher.

Klicken Sie dazu einfach auf den Registerkartenreiter *Vorschau*, den Sie links unter der Arbeitsfläche sehen. Sie erhalten dann die folgende Ansicht.

|                                                                                                    | Home                                                                                                    | epage                                                                                             |                                                         |
|----------------------------------------------------------------------------------------------------|----------------------------------------------------------------------------------------------------|---------------------------------------------------------------------------------------------------|---------------------------------------------------------|
| Home                                                                                                    | Interessen                                                                                                    | Fotoalbum                                                                                         | Favoriten                                               |
|                                                                                                    |                                                                                                    |                                                                                                   |                                                         |
| <b>Willkommen auf me</b><br>Die Homepage ist da                                                                   | iner Websitel<br>s Aushängeschild Ihre                                                                                     | r Website. Sie inform                                                                             | niert Besucher üt                                       |
| Willkommen auf me<br>Die Homepage ist da<br>den Zweck der Site ur<br>Für eine Schritt-für-Sc                      | iner Website!<br>s Aushängeschild Ihre<br>id vermittelt einen Ein<br>hritt-Anleitung, wie die                              | r Website. Sie inform<br>druck vom Stil.<br>ase Site erstellt wurde                               | niert Besucher üt                                       |
| Willkommen auf me<br>Die Homepage ist da<br>den Zweck der Site u<br>Für eine Schritt-für-Sc<br>Praktische Übunger | iner Website!<br>s Aushängeschild Ihre<br>id vermittelt einen Ein<br>hritt-Anleitung, wie die<br>him Handbuch <b>Erste</b> | r Website. Sie inform<br>druck vom Stil.<br>ese Site enstellt wurde<br><b>Schritte mit Micros</b> | niert Besucher üt<br>e, siehe Kapitel<br>oft FrontPage. |

# Individuell: Seitenbanner verändern

Sie sehen die Webseite nun so, wie sie auch im Webbrowser zu sehen wäre.

Die Seite ist jetzt funktionstüchtig. Halten Sie den Mauszeiger über eins der Bilder in der Navigationsleiste.

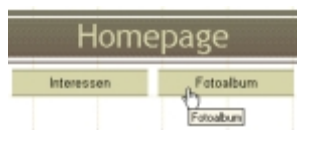

Der Mauszeiger ändert dann das Aussehen – er zeigt nun eine Hand. Wenn Sie auf eine der Schaltflächen klicken, wechseln Sie zur entsprechenden Seite.

|                                             | Fotoa                               | lbum                   |                    |
|---------------------------------------------|-------------------------------------|------------------------|--------------------|
| Home                                        | Interessen                          | Fotoalbum              | Favoriten          |
| as WWW macht es i<br>lese Bilder durch Ihre | hnen leicht, Ihre Fotos<br>eigenen: | s Ihren Freunden zu ze | igen. Ersetzen Sie |
| in eindruckmunder Co                        | nonunteroan a                       |                        |                    |
| in eindrucksvoller So                       | nnenuntergang                       |                        |                    |
| Concession of the                           |                                     |                        |                    |
|                                             |                                     |                        |                    |
| Nomai (HTML) Verschau                       | /14                                 |                        |                    |

So haben wir die Fotoalbum-Seite aufgerufen – Sie sehen Sie im folgenden Bild. Dort bemerken Sie auch, daß dort dieselbe Navigationsleiste eingefügt ist. FrontPage 2000 aktualisiert nämlich automatisch alle Seiten, auf denen eine Navigationsleiste untergebracht ist.

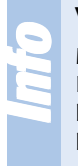

#### Vorschaumodus beenden

Mit einem Klick auf den Registerkartenreiter *Normal* wechseln Sie zurück in den Bearbeitungsmodus. Dabei wird nicht zur aktuell angezeigten Seite gewechselt. Sie kehren damit zu der Seite zurück, von der aus Sie die Vorschauansicht aufgerufen haben.

# Individuell: Seitenbanner verändern

Im Kopfbereich der Seiten sehen Sie ein weiteres Bildelement, das für die Strukturierung des Webs wichtig ist. Dort steht jeweils, was sich auf der Seite für Inhalte befindet – FrontPage 2000 nennt das Element den "Seitenbanner".

Natürlich können Sie die Beschriftung auch ändern - und zwar wie folgt:

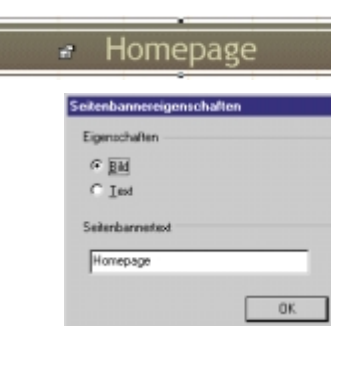

**1** Klicken Sie doppelt auf den Seitenbanner. Sie sehen links wieder den veränderten Mauszeiger.

**2** Im nebenstehenden Dialogfeld können Sie einerseits angeben, ob es sich um Text oder ein Bild handeln soll, ...

**3** ... andererseits können Sie im Texteingabefeld den gewünschten Text angeben.

Homepage von Tommi Schulz

**4** Tippen Sie dort den gewünschten neuen Text ein – zum Beispiel, wie nebenstehend gezeigt.

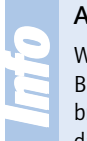

#### Automatische Bilder

Wenn Sie die Option *Bild* markieren, generiert FrontPage 2000 automatisch ein Bild im GIF-Dateiformat mit dem angegebenen Text. Das ist sehr praktisch. Sie brauchen nicht einmal ein Bildbearbeitungsprogramm, um das Bild zu verändern – das erledigt FrontPage 2000 intern.

Seitenbarnertext

Nach der Änderung sollten Sie den folgenden, neuen Seitenbanner sehen:

| Home | Interessen Fotoa | Ibum Favoriter |
|------|------------------|----------------|

# Ordnung muß her: Texte formatieren

Nun wollen wir uns um die Formatierung des Texts auf der Startseite kümmern – die Verfahrensweise ist identisch zu der, die Sie aus Word 2000 kennen. Zunächst sollen die Absätze zentriert auf der Homepage angeordnet werden.

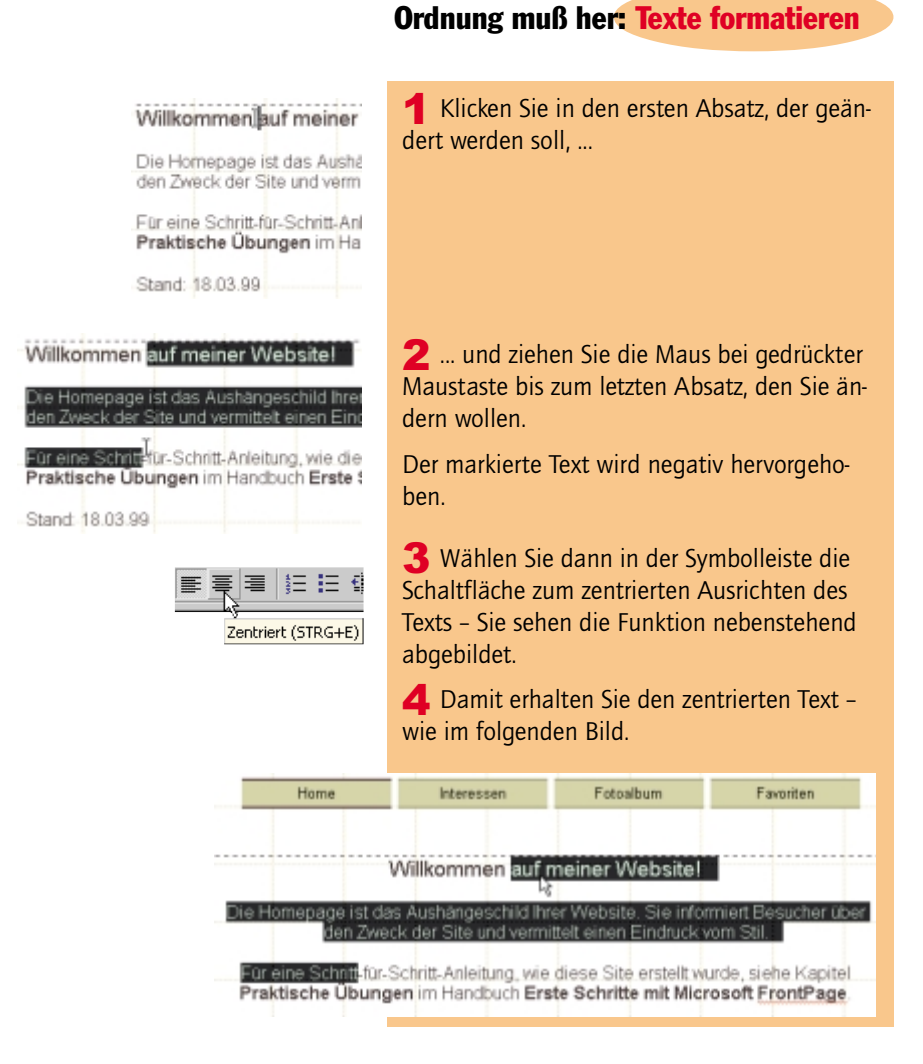

# Schrifteigenschaften verändern

Als Nächstes soll die Schriftgröße der Überschrift verändert werden. Gehen Sie dazu folgendermaßen vor:

| Willkommen auf meiner Website! | <b>1</b> Klicken Sie vor die Zeile der Überschrift.                                                |
|--------------------------------|----------------------------------------------------------------------------------------------------|
| Willkommen auf meiner Website! | <b>2</b> Damit markieren Sie die gesamte Zeile –<br>Sie kennen das sicher aus der Textbearbeitung. |

| Willkor             | nmen suf mein<br>Auschneiden                | ar Wahsital |
|---------------------|---------------------------------------------|-------------|
| las Aust<br>eck der | Kopieren<br>Einfügen<br>MR.Optonen einfügen |             |
| Schritti<br>gen im  | Design<br>Geneiroane Randberei              | ite         |
|                     | Seiterwigerochalten<br>Abrotz               |             |
|                     | Zeichen.                                    | All-Eingabe |
|                     | Hypering                                    | Strg+K.     |

**3** Klicken Sie über der Zeile mit der rechten Maustaste, um das nebenstehende Menü zu öffnen. Wählen Sie dort die Option *Zeichen*.

Alternativ dazu können Sie auch die Tastenkombination (Alt)+(Enter) verwenden.

#### Standardtastenkombination

Die Tastenkombination (Alt)+(Enter) können Sie übrigens immer verwenden, wenn Sie die Eigenschaften verändern wollen. Je nachdem, welches Element Sie ausgewählt haben, werden die entsprechenden Dialogfelder geöffnet.

Haben Sie beispielsweise eine Navigationsleiste ausgewählt, öffnen Sie damit das bereits bekannte Dialogfeld zur Bearbeitung der Navigationsleisteneigenschaften.

| eichen                                         |                                           | Ŷ                                                    |
|------------------------------------------------|-------------------------------------------|------------------------------------------------------|
| Schill Zeichenabstand                          |                                           |                                                      |
| Scheikan:                                      | Schijtschnitt                             | Sghriftgrad.                                         |
| [Standadschriftet]                             | Standard                                  | 6 (24 pt)                                            |
| Algerien Algerien MT<br>Andele Mono<br>Aniel V | Etendend<br>Kunsiv<br>Fett<br>Fett Kunsiv | 3 (12 pt) •<br>4 (14 pt)<br>5 (18 pt)<br>7 (36 pt) • |

**4** Im nebenstehend abgebildeten Dialogfeld können Sie die Schriftattribute verändern.

In unserem Fall belassen wir den Schrifttyp – ändern aber die Größe auf 24 pt. Sie sehen die neue Einstellung links.

**5** Damit erhalten Sie die folgende, neue Überschrift:

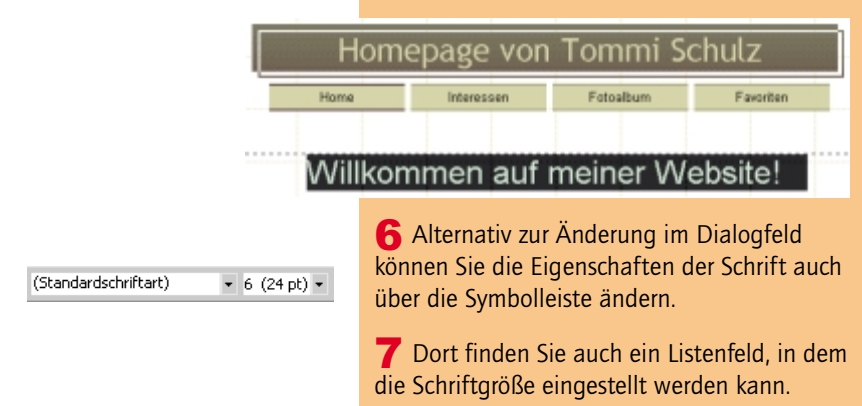

Ordnung muß her: Texte formatieren

# **Platzhalter austauschen**

Nun können Sie den vorgegebenen Text gegen Ihren eigenen austauschen. Der "Blindtext" beschreibt ungefähr, welche Angaben erwartet werden, oder gibt Hilfestellungen.

Auf der Homepage sollten Sie kurz und knapp beschreiben, was den Besucher auf Ihren Webseiten erwartet – ein mögliches Beispiel sehen Sie nachfolgend.

| ПОП                         | iepage von                                   | Tommi Se                                  | chulz                         |
|-----------------------------|----------------------------------------------|-------------------------------------------|-------------------------------|
| Home                        | Interessen                                   | Fotosbum                                  | Favoriten                     |
| Willkor                     | mmen auf                                     | meiner W                                  | ebsite!                       |
| dein Name ist Tommi<br>könn | Schulz. Auf meiner H<br>en Sie mich und mein | lomepage möchte ic<br>ne Hobbys kennenier | h mich vorstellen. Hie<br>nen |
| n meinem Fotoalbum          | möchte ich Ihnen me<br>werde ich ständi      | ine Lieblingsfotos vo<br>g aktualisieren. | rstellen. Diese Rubrik        |
| In meinen Faw               | oriten finden Sie viele<br>zusammenges       | interessante Internet<br>ammelt habe.     | Links, die ich                |
|                             | e Ihnen viel Spaß bei                        | m Durchstöbern meir                       | ner Seitenl                   |
| ich wünsch                  |                                              |                                           |                               |

# Willkommen

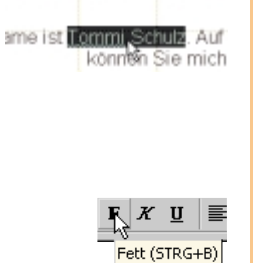

**1** Nach der Eingabe des Texts sollten Sie prüfen, ob irgendwelche Hervorhebungen notwendig sind.

**2** In unserem Beispiel soll der Name fett hervorgehoben werden. Markieren Sie ihn dazu mit einem Doppelklick.

**3** Über die Symbolleiste oder die Tastenkombination (Strg)+B kann der Text schnell fett dargestellt werden.

# Mit der Rechtschreibprüfung Schreibfehler korrigieren

Vielleicht ist es Ihnen schon aufgefallen: Einige Wörter sind mit einer gekringelten, roten Linie unterstrichen.

Dabei handelt es sich um eine automatische Überprüfung der Rechtschreibung, wie sie aus Word 2000 bekannt ist. Alle Wörter, die FrontPage 2000 nicht bekannt sind, werden entsprechend gekennzeichnet.

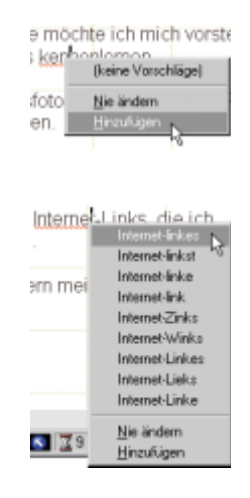

**1** Wenn Sie über dem Wort mit der rechten Maustaste klicken, öffnet sich ein Menü.

**2** Über die Option *Hinzufügen* können Sie ein unbekanntes Wort in das Wörterbuch aufnehmen.

**3** Für einige Wörter bietet FrontPage 2000 Vorschläge an, die in der Liste angezeigt werden.

Ist das richtige Wort dort vorhanden, können Sie es mit einem Klick in das Dokument übernehmen.

In unserem Beispiel ist trotz der vielen Vorschläge kein Wort richtig – das Wort "Internet-Link" wurde dort als unbekannt markiert.

| Seitenoptionen                          |                      |                  | 2 X           |
|-----------------------------------------|----------------------|------------------|---------------|
| Algenein                                | AutoMiniatura        | nsicht   Star    | daidichiltart |
| HTML-Quellest                           | Fabcoderung          | Hechischlebung   | Konpatbilkar  |
| P Rechtschreibur                        | ig bei der Eingabe p | nullenj          |               |
| Fiechtochreibje                         | hier in allen Dokume | inten ausblenden |               |
| Standardsprache fit<br>Rechtschreibung: | Deutsch (Deu         | Aschland =       |               |

**4** Über die Funktion *Extras/Seitenoptionen* können Sie die Grundeinstellungen für die Rechtschreibprüfung ändern.

# Weitere Sonderfunktionen anpassen

Am Fuß der Seite sehen Sie das aktuelle Datum. Dies wollen wir nun anpassen.

Stand: 19.03.99

**1** Wann immer Sie den nebenstehenden Mauszeiger über einem Element sehen, können Sie die dazugehörenden Eigenschaften mit einem Doppelklick öffnen.

# Detektivisch: Hyperlinks folgen

| igenschafter | 1: Datum und Uhrzeit                 |
|--------------|--------------------------------------|
| vrzeige:     |                                      |
| Datum d      | er letzten Bearbeitung dieser Seite  |
| C Datum d    | er letzten automatischen Aktualisier |
| Datumsformat | 19.03.99                             |
| Zadformat-   | (ohne)                               |

19. März 1999

**2** Auch beim Datum handelt es sich um eine Sonderfunktion, die Sie im Menü *Einfügen* finden.

**3** Im nebenstehenden Dialogfeld können Sie die Optionen der Datumseinstellung verändern.

**4** Im Listenfeld *Datumsformat* können Sie verschiedene Einstellungen zur Formatierung des Datums auswählen – wir entschieden uns für die gezeigte Einstellung.

**5** Im Listenfeld *Zeitformat* läßt sich zusätzlich die Uhrzeit angeben – darauf verzichten wir in unserem Beispiel.

# **Detektivisch: Hyperlinks folgen**

-

Auf dieser Seite wollen wir zunächst keine weiteren Änderungen vornehmen – Sie können die Seite also über die Funktion *Datei/Speichern* sichern. Alternativ können Sie auch die Tastenkombination <u>Strg</u>+<u>S</u> verwenden.

Um eine andere Seite zu öffnen, können Sie in der Ordnerliste die betreffende Datei doppelt anklicken – Sie wird dann im Arbeitsfenster zum Editieren geöffnet.

Es geht aber auch leichter und schneller:

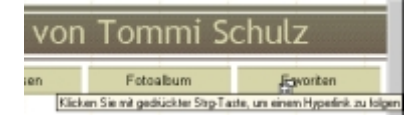

**1** Drücken Sie einfach die <u>Strg</u>-Taste über dem Link, zu dessen Seite Sie wechseln wollen.

**2** Klicken Sie dann auf den betreffenden Link.

**3** Damit wird die Seite geöffnet, die mit dem Hyperlink verbunden ist – in unserem Fall die Seite *Favoriten*, die Sie nachfolgend sehen.

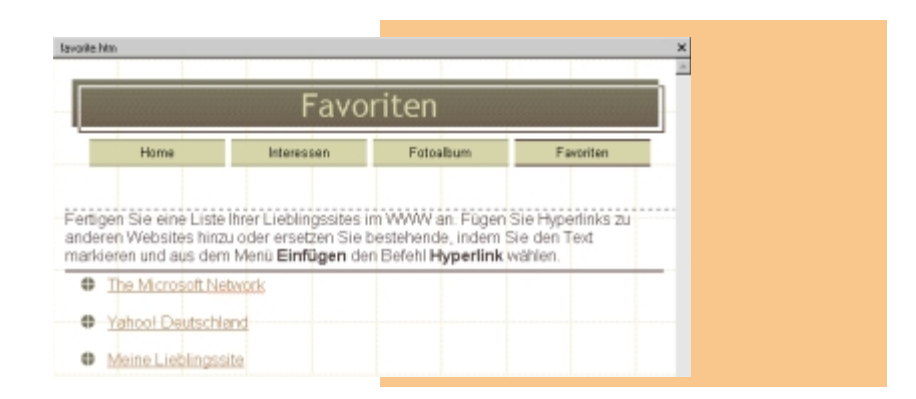

# Hyperlinks bearbeiten

Auf der Favoriten-Seite sind verschiedene Beispiel-Hyperlinks untergebracht, über die der Surfer zu anderen Seiten im World Wide Web wechseln kann.

Diese Beispiellinks können Sie natürlich ändern – sehen wir uns an, wie es funktioniert.

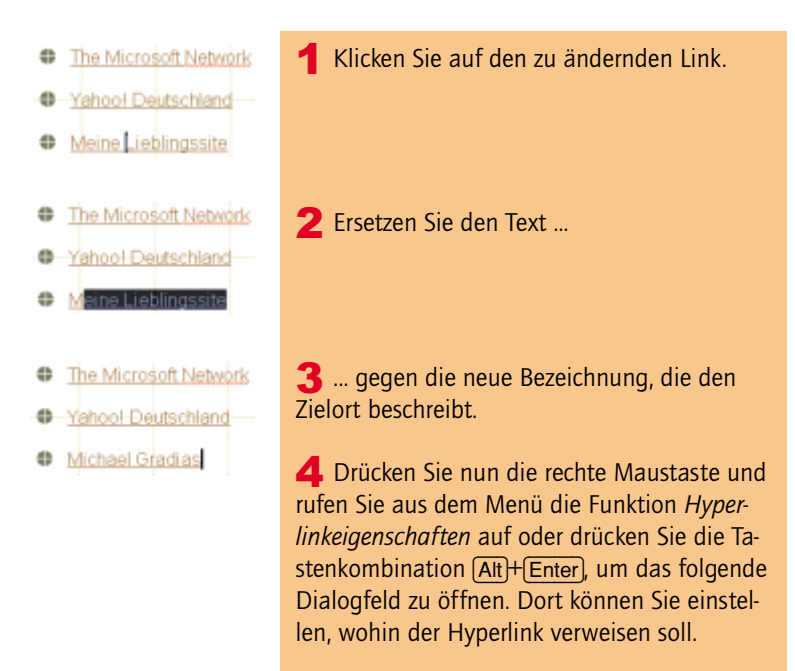

# Bilder müssen her – Fotos importieren

| Hyperlink bearbeiten                                | E E                                                                                                    |
|-----------------------------------------------------|----------------------------------------------------------------------------------------------------|
| Suchen in: C:\Meine Webs                            | () () () () () () () () () () () () () (                                                                                          |
| Name Titel                                          |                                                                                                    |
| indes.htm Homepage                                  |                                                                                                    |
| interect.htm Interecten                             |                                                                                                    |
| Photo.htm Fotoabum                                  |                                                                                                    |
| Invorte.htm Favoriten                               |                                                                                                    |
|                                                     |                                                                                                    |
| Theorie http:// Envanien                            |                                                                                                    |
| Tindea him Homepage                                 |                                                                                                    |
| interest.htm Interessen                             |                                                                                                    |
| mafaa/Shine Maine Liabdoversite S                   |                                                                                                    |
|                                                     |                                                                                                    |
| URL: Mtp://www.gradias.de                           |                                                                                                    |
| Optional                                            |                                                                                                    |
| Teginake: Johnej Teginake: Zeljiane:                | Standard dieser Seit                                                                                                    |
|                                                     |                                                                                                    |
| OK. Abbrechen Beren                                 | ster Forsatgarlage                                                                                                    |
|                                                     |                                                                                                    |
| nen Sie schnell Hyperlinks einfü<br>zweigen wollen. | igen, wenn Sie auf eine Seite des eigenen Webs ver-                                                                               |
|                                                     | <b>5</b> Wollen Sie auf eine fremde Webseite ver-<br>weisen, können Sie im Feld <i>URL</i> die Adresse<br>der Zielseite eingeben. |
| /www.gradias.de                                     |                                                                                                    |
|                                                     | <b>6</b> Ändern Sie nach diesem Verfahren alle Webadressen.                                                                       |
|                                                     | <b>7</b> Speichern Sie abschließend die Datei über die Menüfunktion <i>Datei/Speichern</i> oder die Tastenkombination (Strg)+(S). |
| favorite.htm X                                      | <b>8</b> Schließen Sie das Dokument mit einem Klick auf das Kreuz im Arbeitsfenster.                                              |

# Bilder müssen her – Fotos importieren

Als letzte Aufgabe wollen wir in diesem Kapitel auf der Fotoalbumseite ein Bild austauschen.

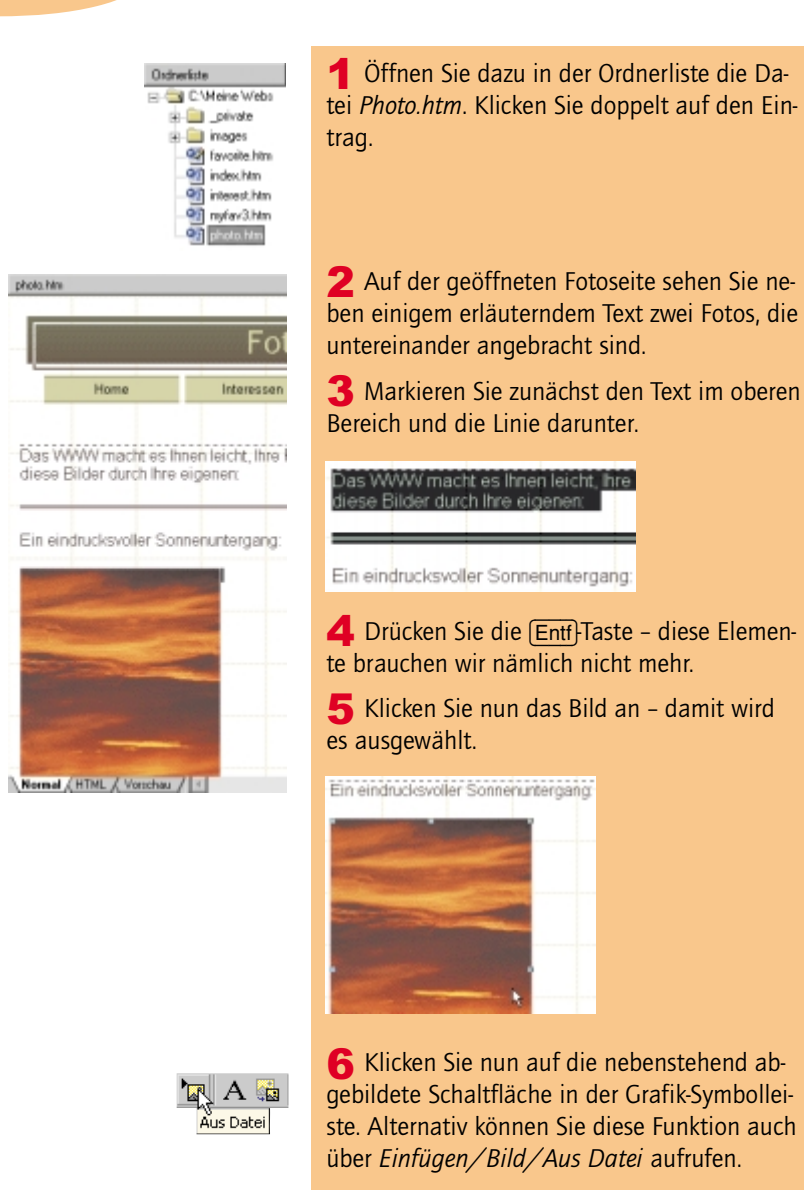

# **Bilder auffinden**

In dem Dialogfeld, das sich nach dem Aufruf der Funktion öffnet, werden zunächst alle Bilder angezeigt, die sich bereits im Web befinden.

# Bilder müssen her – Fotos importieren

| Bild               |            |   |
|--------------------|------------|---|
| Suchen in: 🔝 C.V   | Meine Webs | • |
| Name               | Titel      |   |
| _privale<br>inages |            |   |

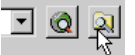

| Datei wählen                     |                                 |
|----------------------------------|---------------------------------|
| Suchen in: 🔄 Albeit              | - 🗈                             |
| i cat.JPG                        |                                 |
| Crane ipg                        |                                 |
| earth2.pg                        |                                 |
| Sonne brop                       |                                 |
|                                  |                                 |
|                                  |                                 |
| Paulan Frankrik                  |                                 |
| Dategame:  Sonne.bmp             |                                 |
| Dateityp: Alle Bilder (".git;".j | pg:t.png:t.bnp;t.tit:t.wm(rt. 💌 |

**1** Da im Stammverzeichnis unseres Webs keine Bilder sind, ist die Liste zunächst leer.

**2** Wenn Sie ein Bild integrieren wollen, das sich auf Ihrer Festplatte – aber nicht im Web – befindet, müssen Sie im Dialogfeld unten rechts auf die nebenstehend gezeigte Schaltfläche klicken.

**3** In einem gesonderten Dialogfeld können Sie das Bild dann so suchen, wie Sie es von anderen Windows-Programmen gewohnt sind.

Wir haben ein Bild im Dateiformat *BMP* verwendet. Um die Konvertierung des Bilds kümmern wir uns später.

**4** Nach dem Bestätigen wird das Bild in das Dokument importiert.

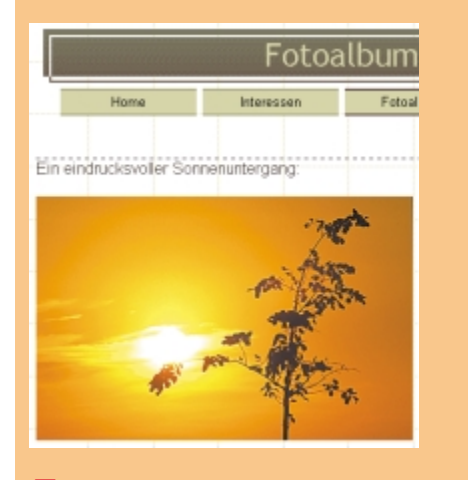

**5** Markieren Sie nun das zweite Bild samt dazugehörender Legende und löschen Sie beides mit der Entfl-Taste.

**6** Zentrieren Sie abschließend das neue Bild mit der Legende zur Seitenmitte.

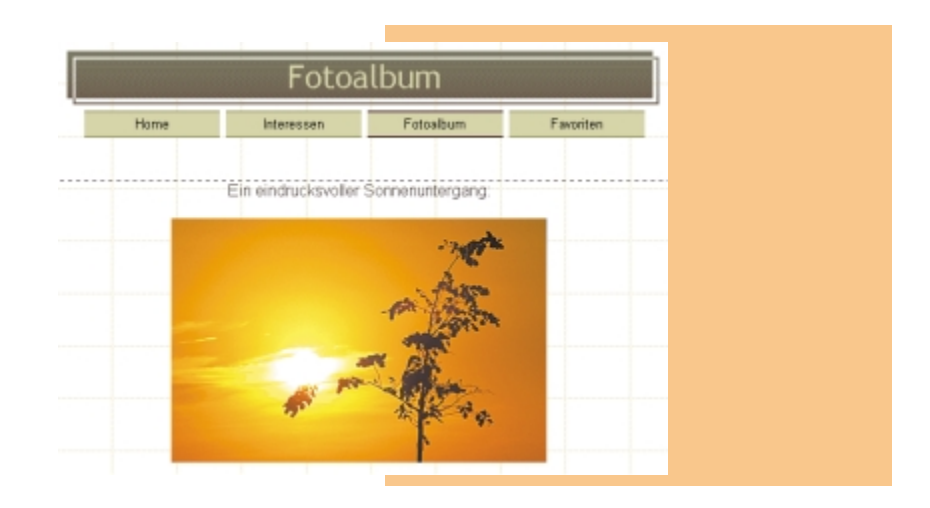

# **Bilder im Web speichern**

Das Bild ist noch nicht im Web enthalten. Das soll nun geändert werden. Dazu sind folgende Schritte nötig:

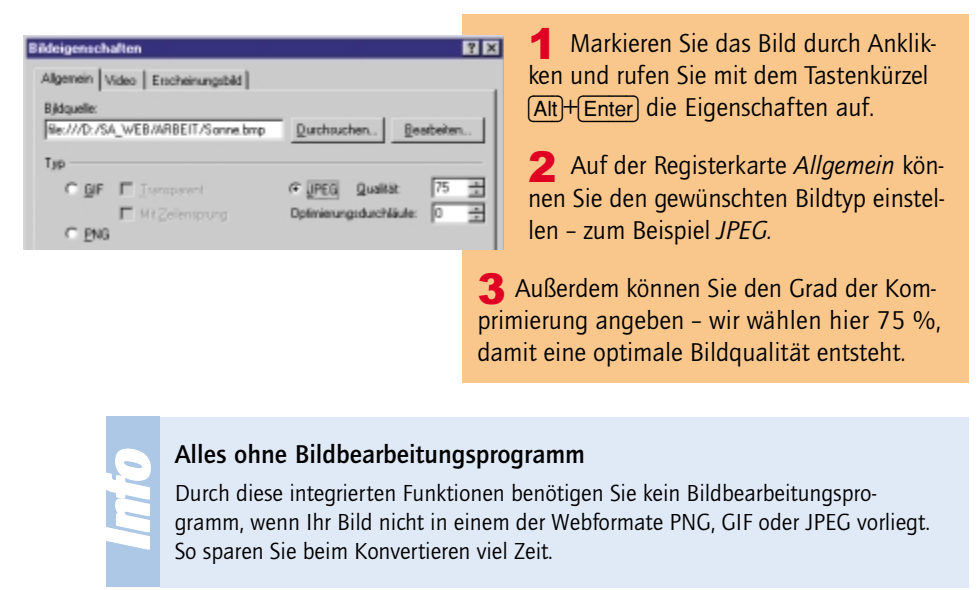

# Bilder müssen her – Fotos importieren

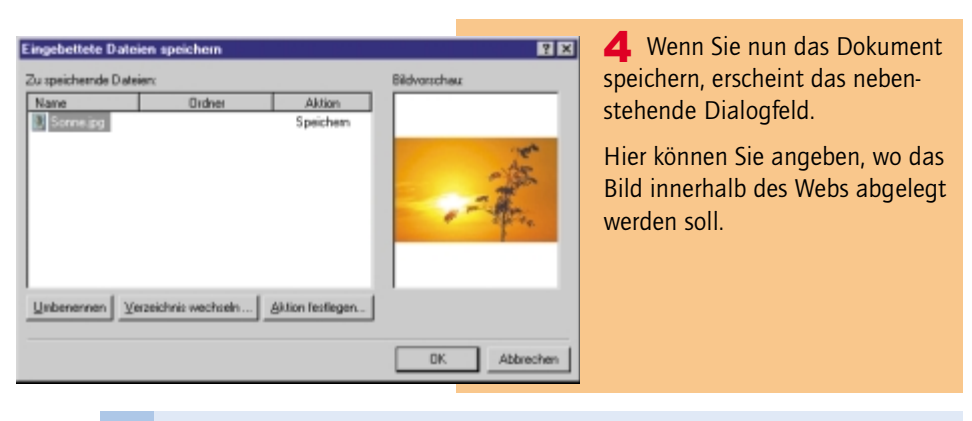

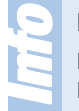

#### Ein anderes Verfahren

Das vorgestellte Verfahren ist die einfachste Variante. Alternativ dazu können Sie Bilder auch mit der Funktion *Datei/Importieren* in das Web aufnehmen.

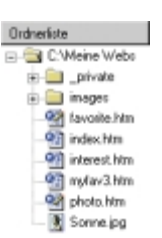

**5** Anschließend sehen Sie das importierte Bild in der Ordnerliste.

# **Das erste Web**

Passen Sie auf den anderen Webseiten noch die Texte Ihren Bedürfnissen an. Bei diesen Änderungen wollen wir es in diesem Beispiel belassen. So haben Sie schon eine ganze Menge über die Webseitengestaltung erfahren. Und so ganz nebenbei haben Sie ein funktionstüchtiges Web erstellt.

Natürlich gibt es weitere Möglichkeiten, die vom Assistenten erstellten Seiten zu optimieren – über die Feinheiten erfahren Sie in den folgenden Kapiteln Näheres.